## Design For Printing Webinar

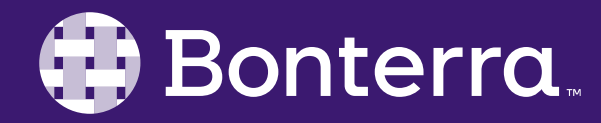

#### Meet Your Trainer

## Jaime Ransom

#### Training Specialist

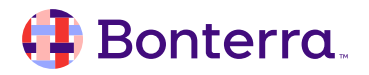

### Learning Objective

Help Report Writers understand best practices for exporting/printing reports so that users confidently know which tool to use when printing Results reports.

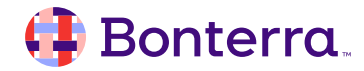

#### Agenda

#### Overview

#### Common Uses

Print Reports

#### Export Reports

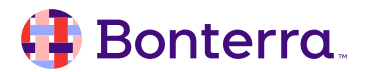

# Overview

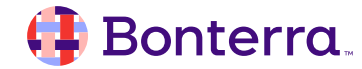

#### Overview

- Allows for the creation of physical documentation and records that can be stored, filed
- Provides a tangible reference point for participants and can be distributed to organizations with no access to results

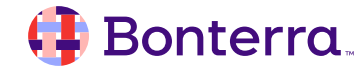

## **Common Reasons**

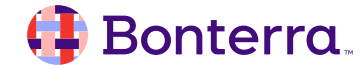

#### **Common Reasons**

Common Reasons:

- To share with colleagues or funders who do not have access to Results
- To store in an archive so reports can be compared over time
- So that additional data analysis may be done (in Excel)
- So that data can be imported into another system (for example, a funder mandated database or statistical analysis software)
- To have a paper copy for a file requirement, or to review during a meeting

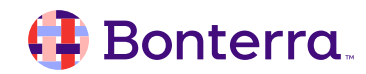

# Print Reports

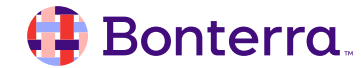

### Print Report

- Below the File menu, click the ... icon and select Print
- Determine the Range
- Adjust the Layout if desired
- Select the printer or PDF printer
- Click the Print button

| File      |            |   |     | Data   | Analyz   |  |
|-----------|------------|---|-----|--------|----------|--|
|           | ⁄ <b>5</b> | ≥ | 000 | Ç      | <u> </u> |  |
| 5         |            |   | f   | Print  |          |  |
| $\odot$   |            |   | ٢Ġ  | Export |          |  |
| Dashboard |            |   |     | Rep    |          |  |
|           |            |   | ?   | Help   |          |  |
|           |            |   | i   | About  |          |  |

|                                  | Print        |  |  |  |  |  |
|----------------------------------|--------------|--|--|--|--|--|
| Range Layout                     |              |  |  |  |  |  |
| Range                            |              |  |  |  |  |  |
| <ul> <li>All reports</li> </ul>  |              |  |  |  |  |  |
| O Current report                 |              |  |  |  |  |  |
| <ul> <li>All</li> </ul>          |              |  |  |  |  |  |
| O Current Page                   |              |  |  |  |  |  |
| O Pages <i>Example: 1,3,5-11</i> |              |  |  |  |  |  |
| Page Size                        |              |  |  |  |  |  |
| A4 ~                             |              |  |  |  |  |  |
| Orientation                      |              |  |  |  |  |  |
| <ul> <li>Portrait</li> </ul>     |              |  |  |  |  |  |
| C Landscape                      | Print Cancel |  |  |  |  |  |

### Print Report

- Click Layout
- Adjust the top, left, bottom, and right margins
- Adjust the Scaling to fit page

|         |                        |          |         |      | Print |   |        |               |  |  |
|---------|------------------------|----------|---------|------|-------|---|--------|---------------|--|--|
| Range   | Layout                 |          |         |      |       |   |        |               |  |  |
| Margins |                        |          |         |      |       |   |        |               |  |  |
| Top:    | <b>—</b> 0.79 <b>+</b> | inches   | Bottom: | -    | 0.79  | + | inches |               |  |  |
| Left:   | <b>—</b> 0.79 <b>+</b> | - inches | Right:  | -    | 0.79  | + | inches |               |  |  |
| Scaling |                        |          |         |      |       |   |        |               |  |  |
| •       | Adjust to: 🗕           | 100 +    | %       |      |       |   |        |               |  |  |
| 0       | Fit to: —              | 0 +      | page(s) | wide | _     |   | • +    | pages(s) tall |  |  |
| 0       | Fit to: —              | 0 +      | page(s) | wide | —     |   | 0 +    | pages(s) tall |  |  |

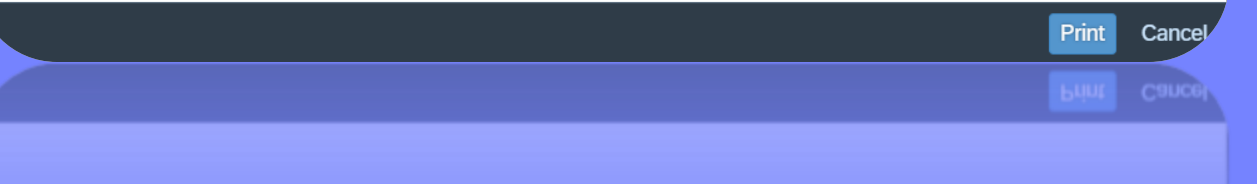

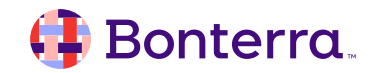

# **Exporting Reports**

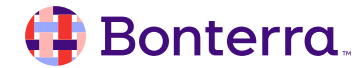

#### Export Report

- Below the File menu, click the ... icon and select Export
- Choose the file type (Excel, PDF, CSV, etc)
- Select which Reports (tabs) to export
  - Double check this step as it's a common area of confusion
- Locate file in the Downloads folder on your computer

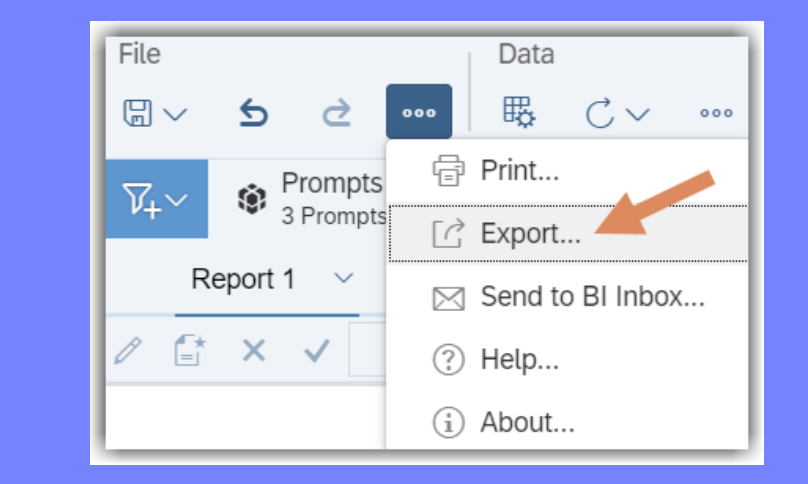

|           | Excel                          |  |  |  |  |  |
|-----------|--------------------------------|--|--|--|--|--|
| Export to | Reports Options                |  |  |  |  |  |
| 🗇 Excel   | Select One or Multiple Reports |  |  |  |  |  |
| 🔁 PDF     | Search                         |  |  |  |  |  |
| 🐼 HTML    | All                            |  |  |  |  |  |
| TXT       | Report 1(Current Report)       |  |  |  |  |  |
| 🛱 CSV     | Export Cancel                  |  |  |  |  |  |

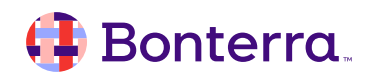

#### **Best Practice**

#### Keep in mind:

Check the Print Layout to determine whether a report is formatted to export to PDF or print cleanly. It's common for tables to spill onto multiple pages.

Print Layout is a tool under the Display menu that shows how the report will look in PDF or printed out.

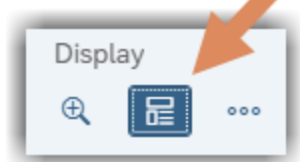

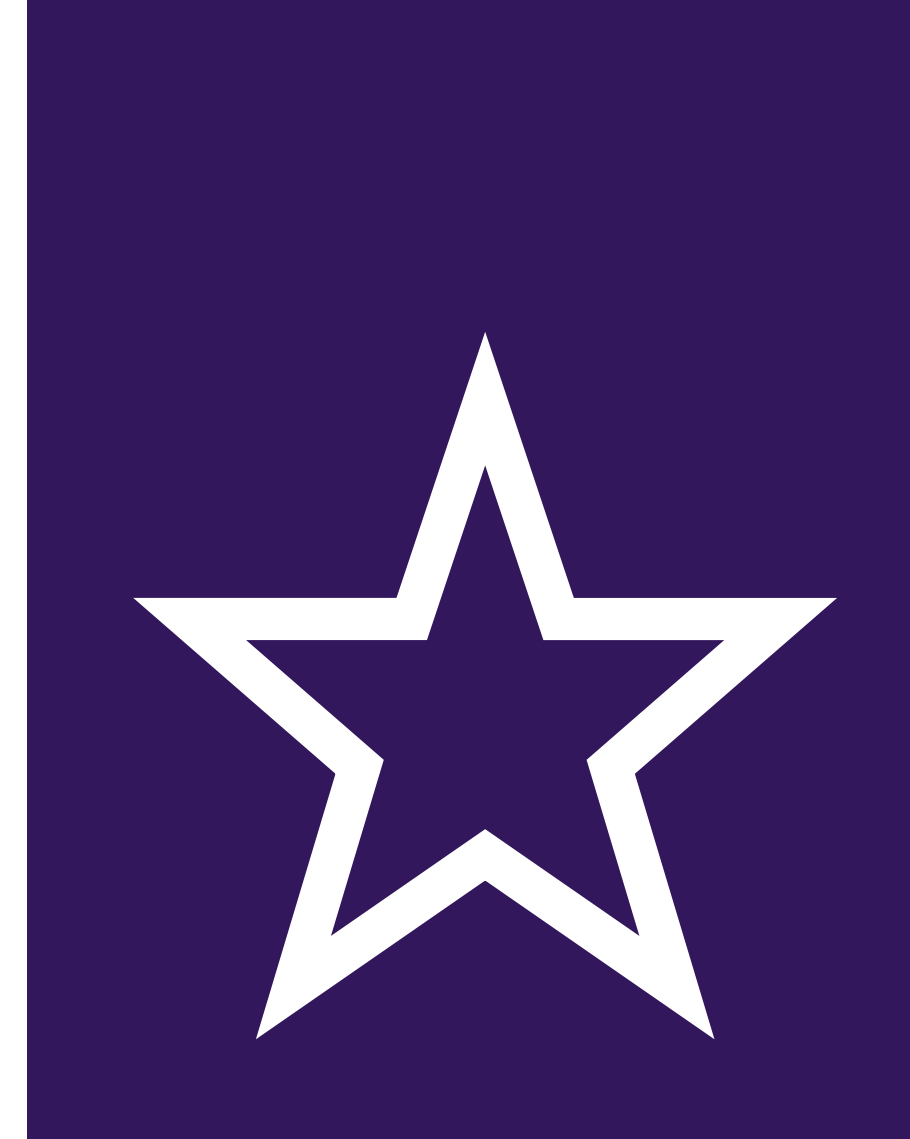

#### 🜗 Bonterra.

# **Additional Resources**

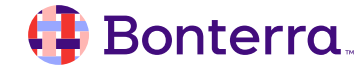

## Additional Training Opportunities

- Knowledge Base Articles Search in Chat
- On-demand Videos in our <u>Bonterra Academy</u>
- Free Webinars & Recordings
- Foundations Intensive Multiday Trainings that Cover the Basics
- Labs 2 hr Live Trainings on Specific Topics and Capabilities

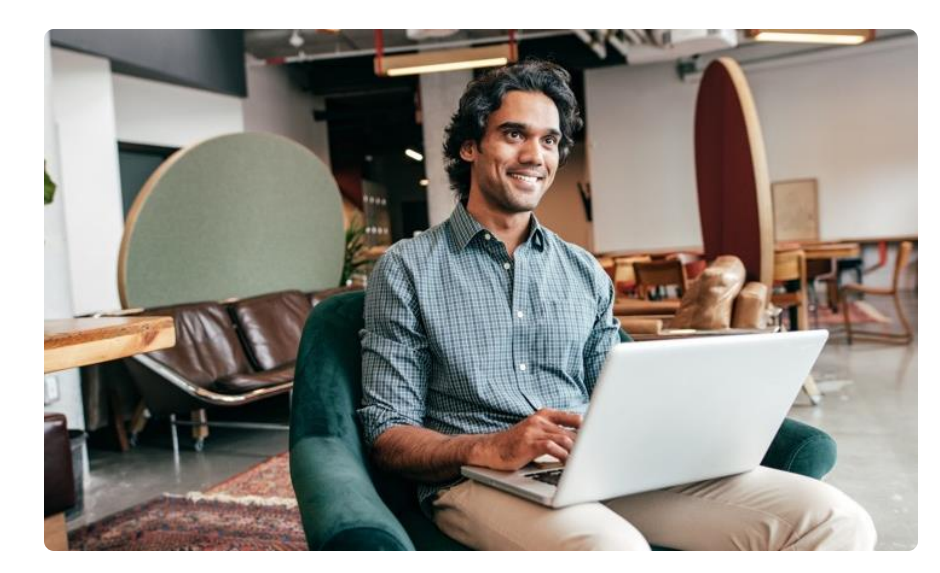

Build confidence and knowledge in our software.

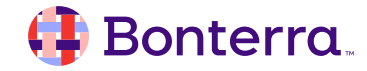

#### **Customer Support**

## Reach out to our Customer Support Team with Questions or Concerns.

Weekdays 7am – 7pm CST via chat or through email: <u>apricot@bonterratech.com</u>

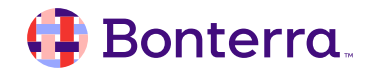

- Ask questions about functionality covered in this training
- Ask trainer to redo a demo
- Ask real-life application questions
- Or sign off and we will see you in the next training!

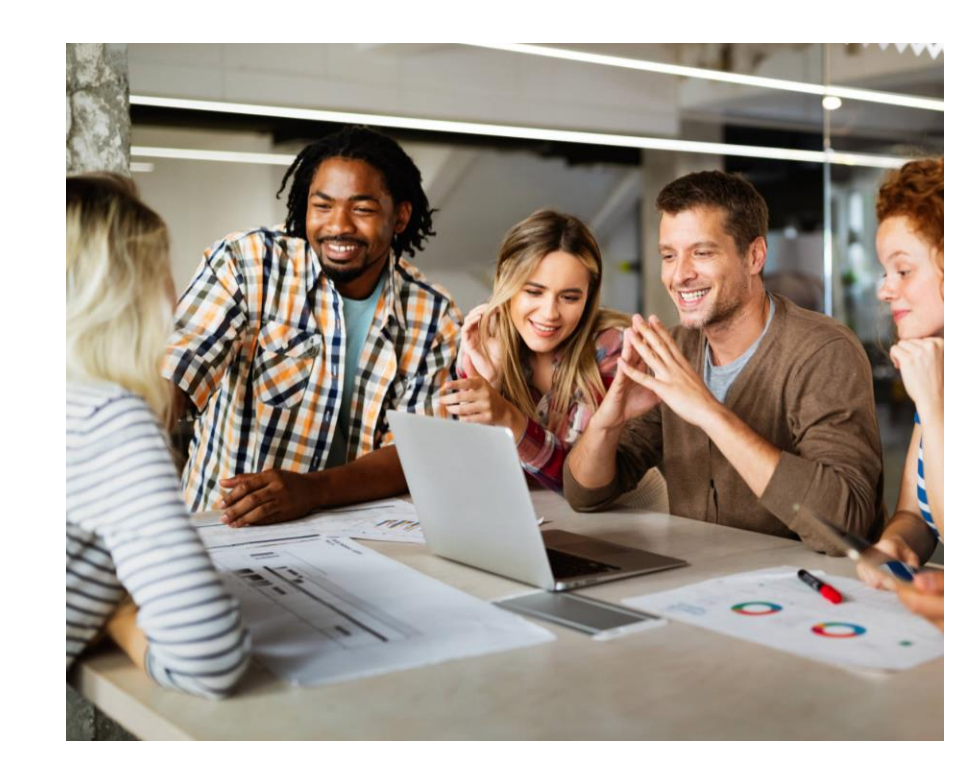

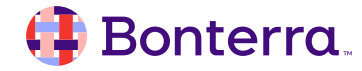

## Thank you for attending!

We hope to see you in future trainings.

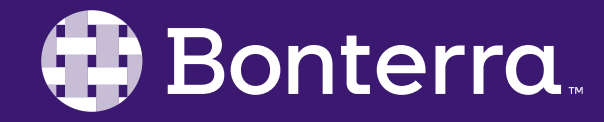